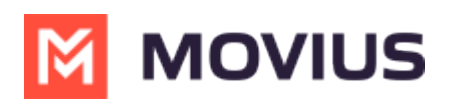

## WhatsApp Template Message in MultiLine Desktop

Last Modified on 11/22/2023 3:12 pm EST

Read on to learn about sending a WhatsApp template message in MultiLine Desktop.

## Overview

WhatsApp Business policies enforce a rule that if a consumer has not replied to a business for a span of 24-hours, that the business can only message using predefined WhatsApp template messages. These messages have been vetted by Meta as to not contain spam, promotional messages, or other prohibited content.

## **Before you start**

• Template messages in the screenshots in this instruction are for display only and may not represent the messages available in your MultiLine Desktop experience.

## How to send a template message

The template message icon is inside the message field window.

| ٦. | Select t | he tem  | plate message icon 🗿 .                                                     |  |
|----|----------|---------|----------------------------------------------------------------------------|--|
|    |          | :       | Hello!                                                                     |  |
| 2. | Availab  | le mess | ages will appear in a bubble. Select the desired message.                  |  |
|    |          |         |                                                                            |  |
|    |          |         | I have a new message for you. Please tap below to resume the conversation. |  |

3. The message field will populate with your message. Select send to send the message.

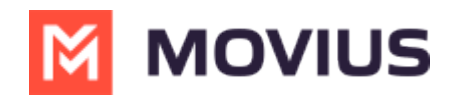

E S I have a new message for you. Please tap below to resume the conversation.